## **GUIDE ON SO SIGNING AND SCANNING**

Before you proceed to sign the Service Obligation Agreement (SOA), it is important that you read through the terms and conditions of the agreement carefully. You are strongly encouraged to complete a short questionnaire (takes about 3 minutes) to help you understand your obligation. Please scan the QR code to begin.

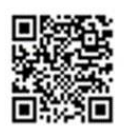

You can now follow the steps below to complete the signing of the Service Obligation Agreement (SOA).

- 1. Download a copy of your SOA from your <u>TGonline</u> account after the online application closes. Reformatted SOA or SOA obtained from any other sources will **not** be accepted.
- 2. Send a copy of the SOA to your sureties for signing. Refer to **Annex 1** on how the SOA should be completed by you and your sureties.
- **3.** Your sureties are required to print and **sign wet-ink** on **Page 9** of the SOA and provide a copy of their passport/ government-issued identification document (with photograph) to be sent back to you.
- 4. Upon receiving the signed SOA and a copy of your sureties' identification documents, please sign wet ink on Pages 8 and 9 and write the date of signing on Pages 1 and 8.
- 5. Scan the SOA (complete with the signatures of all parties) and your sureties' identification documents into a single PDF.
- Rename the file and send the PDF to MOE at MOE\_TGONLINE@moe.gov.sg by forwarding the original email sent by the university. Please send using your IHL email address. Refer to Annex 2 for the instructions.
- **7.** Finally, **submit** the original hardcopy of SOA (with wet-ink signatures) and a copy of your sureties' identification documents to the university admission office in person.

Here are some Questions & Answers which you may find useful.

### 1. What if I am staying together with both sureties?

You will print out the SOA and both you and your sureties will sign on the **same Page 9** of the hardcopy SOA. You will then follow **Step 4** onwards to complete the signing and scanning process. The completed and signed SOA will comprise **9 pages** in total.

- 2. What if I am staying together with one surety (e.g. Surety 1) while another surety (Surety 2) is staying apart? You will send the SOA to Surety 2 to sign on Page 9 of the hardcopy SOA. When you receive the signed SOA from Surety 2, you and your Surety 1 will sign on the same Page 9 that is received from Surety 2. You will then follow Step 4 onwards to complete the signing and scanning process. The completed and signed SOA will comprise 9 pages in total.
- 3. What if I am not staying together with both my sureties but both sureties are staying together?

You will send the SOA to your sureties who are staying together. They will sign on the **same Page 9** of the hardcopy SOA. When you receive the signed SOA from your sureties, you will then follow **Step 4** onwards to complete the signing and scanning process. The completed and signed SOA will comprise **9 pages** in total.

### 4. What if both my sureties and I are all staying apart?

You will send the SOA to your sureties <u>individually</u> and your sureties will sign on **Page 9** of the hardcopy SOA <u>individually</u>. When you receive the signed SOA from Surety 1 and Surety 2, you will sign on the **same Page 9** that is received **from Surety 1** and follow **Step 4** onwards to complete the signing and scanning process. The completed and signed SOA will comprise **10 pages** in total (pages 1-8 and 2 copies of page 9).

# 5. When sending the SOA to my sureties and vice-versa, can the signed SOA be sent through softcopy? Yes, but you would still need to obtain the original hardcopy of the SOA (with wet-ink signatures) for submission to the university in person as required in Step 7.

- 6. What happens if my surety who is staying apart from me does not have access to email? You will have to send the SOA to your surety via mail service. As this will take time and possibly delay the completion of the signing process, please alert MOE in advance.
- Do my sureties and I need someone to sign the SOA in the presence of a witness?No. The fields requiring the signatures of witnesses on page 9 of the SOA can be left blank.
- 8. I am unable to submit the necessary documents in person by the deadline stated in Step 7. Can I submit at a later date?

You should submit the documents to your university admission office as soon as you have received the complete set of documents from your sureties, or at such time when you are physically back in school for lessons.

### 9. How do I know if I have been awarded SO?

You can log in to your TGonline account to view your SO status. If you have completed the entire SO application and signing process, your SO status should reflect as "Awarded".

### 10. What is the SO amount given to me?

Your SO amount is reflected in your Student's Bill. You are advised to keep a copy of the bill for your own record.

### <u>Annex 1</u>

# Signing of Service Obligation Agreement

| Reference                                              |                          |                                                                                                    |                                            |                                        |                                                             |                                                                                    |                                                   | igation Agreen               | lent   |
|--------------------------------------------------------|--------------------------|----------------------------------------------------------------------------------------------------|--------------------------------------------|----------------------------------------|-------------------------------------------------------------|------------------------------------------------------------------------------------|---------------------------------------------------|------------------------------|--------|
| number is                                              | Ref:                     |                                                                                                    |                                            |                                        |                                                             |                                                                                    |                                                   |                              |        |
| present.                                               |                          |                                                                                                    |                                            | AG                                     | REEMEN                                                      | <u>IT</u>                                                                          |                                                   |                              |        |
|                                                        |                          | This Agreement is made on t                                                                               | ne 20 <sup>th</sup>                        | day of                                 | Διισμετ                                                     | Two Thousand and                                                                   | Twenty                                            | (2020                        | )      |
| Fill                                                   |                          |                                                                                                    | 20                                         | ,                                      | , tugust                                                    |                                                                                    | Iwenty                                            | 12020                        | 1      |
| <b>Student</b> to fill in the date of                  | betwee<br>(1             | <ul> <li>the Government of the Reput<br/>Drive Singapore 138675;</li> </ul>                               | lic of Singa                               | pore ("the G                           | overnment') repre                                           | esented by the Ministry of                                                         | Education of 1                                    | North Buona V                | ïsta   |
| signing of                                             | (2                       | N                                                                                                    |                                            |                                        |                                                             |                                                                                    |                                                   |                              |        |
| Agreement. If<br>the signing by<br>the Student is      | (2                       | (Passport/ Foreign ID No                                                                                  |                                            | ) of                                   | UIN/FIN                                                     | "Natio                                                                             | nality"                                           |                              |        |
| done on 20                                             |                          | (Mailing Address in Singapor                                                                              | e)                                         |                                        |                                                             |                                                                                    |                                                   |                              |        |
| August 2020,<br>the format will                        |                          | (Home country Address)                                                                                    |                                            |                                        |                                                             |                                                                                    |                                                   |                              |        |
| be <u>20</u> th day of<br><u>August</u> Two            | (3                       | ("the Student") and                                                                                       |                                            |                                        |                                                             |                                                                                    |                                                   |                              |        |
| Thousand and<br>Twenty (2020).                         |                          | ,<br>(Passport/ Foreign ID No                                                                             |                                            | ) of                                   | UIN/FIN                                                     | "Natio                                                                             | onality"                                          |                              |        |
|                                                        |                          | (Mailing Address in Singapor                                                                              | e)                                         |                                        |                                                             |                                                                                    |                                                   |                              |        |
|                                                        |                          | (Home country Address)                                                                                    |                                            |                                        |                                                             |                                                                                    |                                                   |                              |        |
| Check<br>Verify that all<br>personal<br>particulars of |                          | and<br>(Passport/ Foreign ID No                                                                           |                                            |                                        | UIN/FIN                                                     | "Nat                                                                               | tionality"                                        |                              |        |
| Student, First                                         |                          |                                                                                                    | ) c                                        | of                                     |                                                             |                                                                                    |                                                   |                              |        |
| Surety, Second                                         |                          | (Mailing Address in Singapor                                                                              | e)                                         |                                        |                                                             |                                                                                    |                                                   |                              |        |
| Surety are correct.                                    |                          | (Home country Address)                                                                                    |                                            |                                        |                                                             |                                                                                    |                                                   |                              |        |
|                                                        |                          | ("the Sureties").                                                                                         |                                            |                                        |                                                             |                                                                                    |                                                   |                              |        |
|                                                        | RECIT                    | ALS:                                                                                                    |                                            |                                        |                                                             |                                                                                    |                                                   |                              |        |
| Check                                                  | 1                        | The Student has been adm                                                                                  | itted to the                               | 9                                      |                                                             |                                                                                    |                                                   |                              |        |
| Verify that                                            | ("the In                 | nstitution") for a course in                                                                              |                                            |                                        |                                                             | The term "the Co                                                                   | ("the                                             | Course") lead                | ing to |
| Institution and                                        | course                   | as the Government may approve                                                                             | e in writing.                              |                                        |                                                             | . The term the CC                                                                  | Jurse slidli disi                                 | s monute such                | outer  |
| Course details<br>are correct.                         | 2.<br>Obligat<br>respect | The Student has applied for a<br>ion"), as well as all or part of the<br>t of the Course (the "GST Subsic | grant that e<br>Goods and<br>y"), under th | enables the Services Ta<br>Services Ta | Student to pay for<br>x ("GST") charges<br>bligation Scheme | part of the tuition fees fo<br>able under the Goods and<br>administered by the Gov | r the Course (th<br>d Services Tax ,<br>vernment. | e "Service<br>Act (Cap. 117) | in     |
|                                                        | 3.<br>conditio           | The Student has expressed h<br>ons set out in this Agreement.                                             | is/her willing                             | gness to acc                           | ept the Service O                                           | bligation and the GST Su                                                           | ibsidy upon the                                   | terms and                    |        |
|                                                        | 4.                       | The Sureties have agreed to                                                                               | be bound by                                | / the terms a                          | nd conditions set                                           | out in this Agreement.                                                             |                                                   |                              |        |
|                                                        |                          |                                                                                                    |                                            |                                        |                                                             |                                                                                    |                                                   |                              |        |
|                                                        |                          |                                                                                                    |                                            |                                        |                                                             |                                                                                    |                                                   |                              |        |
|                                                        |                          |                                                                                                    |                                            |                                        | Page 1                                                      |                                                                                    |                                                   |                              |        |
|                                                        |                          |                                                                                                    |                                            |                                        | 121                                                         |                                                                                    |                                                   | WEF                          | AY2020 |

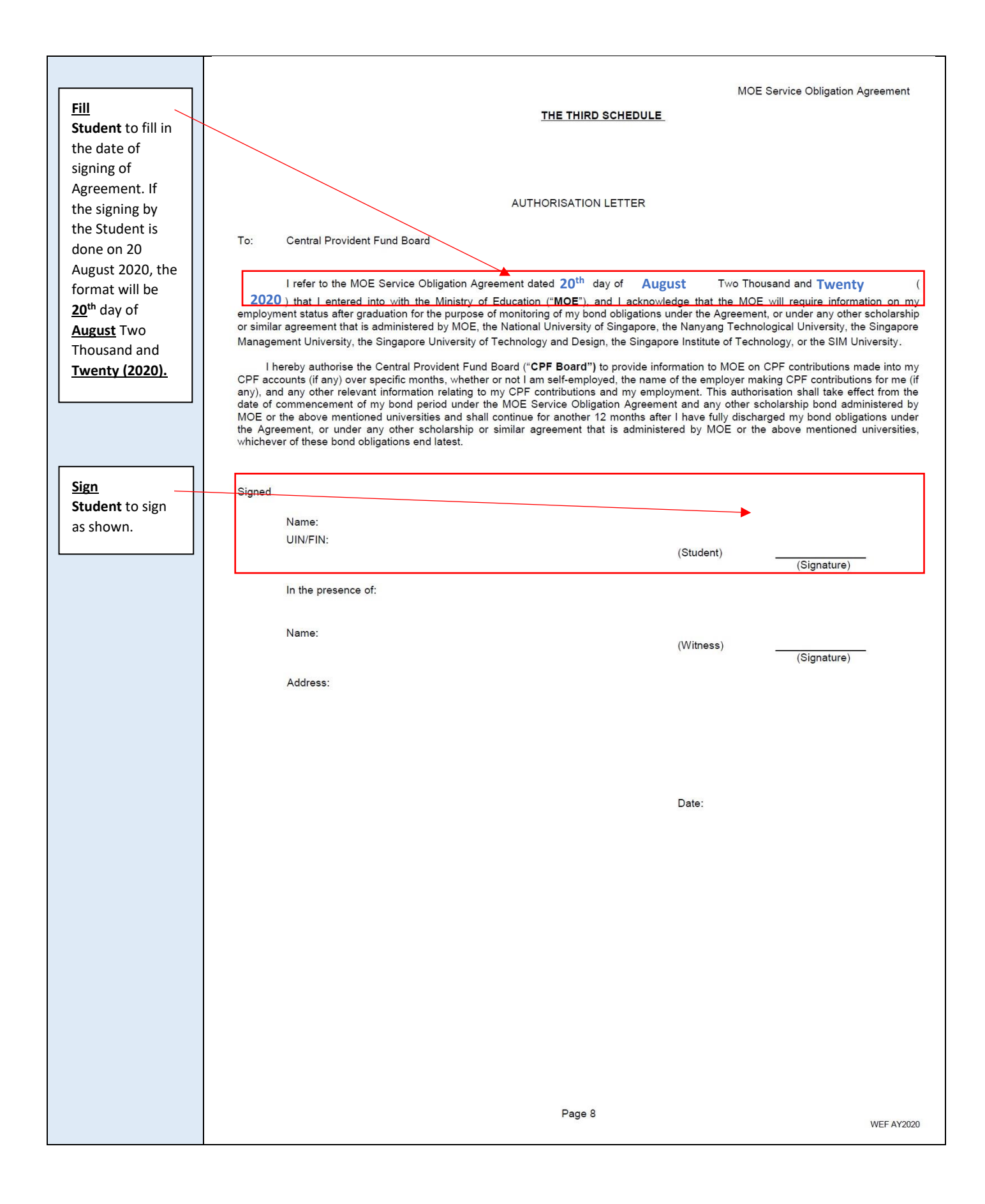

|                         | MOE Service Obligation Agreement                                                                              | t   |
|-------------------------|----------------------------------------------------------------------------------------------------|-----|
|                         | IN WITNESS WHERE OF the said parties hereto have executed this Agreement the day and year first above written |     |
|                         | I) Signed 444                                                                                                 |     |
|                         | Name : PATT WING FUI @ KEVIN                                                                                  |     |
|                         | Designation : DEPUTY DIRECTOR, STUDENT PLACEMENT AND SERVICES DIVISION                                        |     |
|                         | for and on behalf of the Government of the Republic of Singapore                                              |     |
|                         | In the presence of:                                                                                           |     |
|                         | Name : ZALEHA SALLAI (Witness) 2020-08-2070936:49+0800<br>(Signature)                                         |     |
|                         | Address: MINISTRY OF EDUCATION<br>NO. 1 NORTH BUONA VISTA DRIVE<br>SINGAPORE 138675                           |     |
| Sign                    |                                                                                                    |     |
| Student to sign         | II) Signed                                                                                                    |     |
| as shown.               | Name : (Student)                                                                                              |     |
|                         | In the presence of:                                                                                           |     |
|                         | Name : (Witness)(Signature)                                                                                   |     |
|                         | Address:                                                                                                    |     |
|                         |                                                                                                    |     |
| Sign<br>First Surety to |                                                                                                    |     |
| sign as shown.          |                                                                                                    |     |
|                         | in) Signed                                                                                                    |     |
|                         | Name : (First-named surety)(Signature)                                                                        |     |
|                         | In the presence of:                                                                                           |     |
|                         | Name :<br>(Name of Notary Public / Commissioner for Oaths / Lawyer / Witness*)                                |     |
| Sign                    | Address: (Signature & Seal)                                                                                   |     |
| Second Surety to        |                                                                                                    |     |
| sign as shown.          |                                                                                                    |     |
|                         | IV/) Signed                                                                                                   |     |
|                         |                                                                                                    |     |
|                         | (Second-hamed surety)(Signature)                                                                              |     |
|                         | In the presence of:                                                                                           |     |
|                         | Name :<br>(Name of Notary Public / Commissioner for Oaths / Lawyer / Witness*)                                |     |
|                         | Address: (Signature & Seal)                                                                                   |     |
|                         |                                                                                                    |     |
|                         |                                                                                                    |     |
|                         | * Delete where applicable.                                                                                    |     |
|                         | Page 9 WEF AY20                                                                                               | )20 |

#### Annex 2

### Submitting your signed Service Obligation Agreement as a PDF

### **Getting Ready**

You should have the following ready:

Your completed **Service Obligation Agreement** (hard copy) that contains your signature (on Pages 8 and 9 of the Service Obligation Agreement) and the signatures of your 2 sureties (on Page 9 of the Service Obligation Agreement).

#### Step-by-Step Guide

We will be using the free **Microsoft Office Lens** app\* that is available to both iOS and Android phone or tablet. You can download and install this app by searching for "*Microsoft Office Lens*" in your device's app store and use it to scan your signed Service Obligation Agreement and your sureties' identification documents. The app will create a PDF that you can then submit to MOE.

\*You may also use any mobile app that you prefer or are currently using to scan your documents.

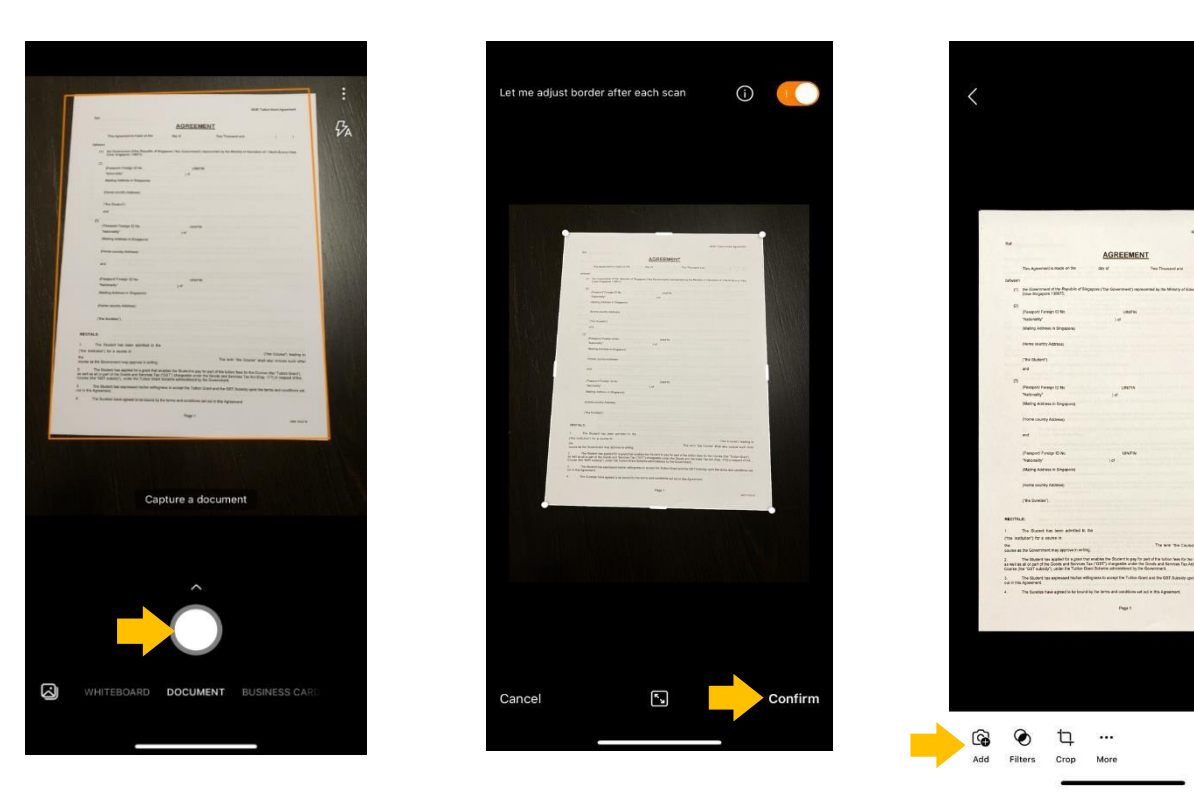

1. Open Microsoft Office Lens on your 2. After scanning, you can adjust the 3. Tap "Add" icon on the left-bottom device. borders of your scanned page. corner to scan the next page. Hold your device above Page 1 of Tap "Confirm". Repeat steps 2 and 3 for the next the Service Obligation Agreement page of the SOA. Continue in (SOA) and tap the "white round" sequence until you have scanned all pages of your SOA and copies button on the screen. Wait for the of your sureties' identification scan to be completed. documents. Back Export to

IDENTIFICATION CARD

•

Crop

6

3

Title TGA\_F1234567A

SAVE TO Photo Library PDF OneNote

OneDrive
 Vord
 Vord
 PowerPoint
 SHARE TO
 Outlook
 Email
 Immersive Readen
 More Apps

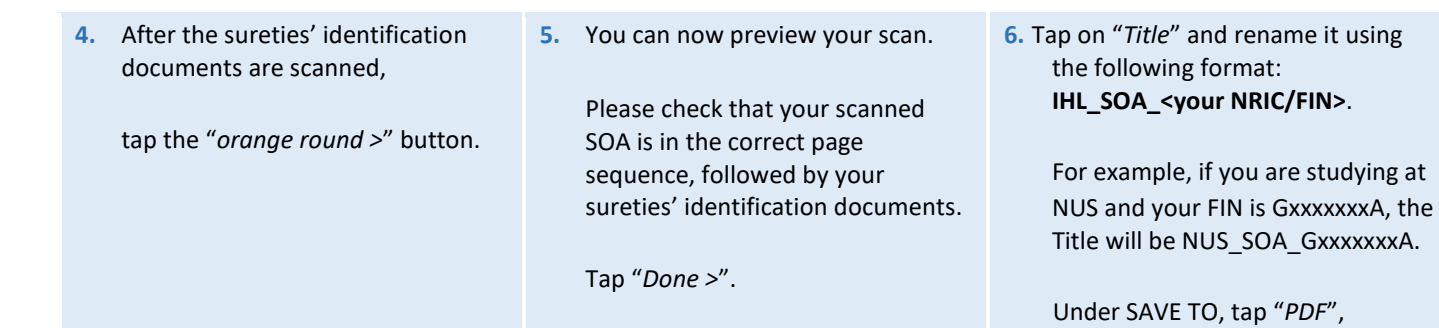

followed by "Phone Storage". The

PDF file is now saved.

| Vectorday                                                                                                    |     |  |
|----------------------------------------------------------------------------------------------------|-----|--|
| resterday                                                                                                    | _   |  |
| *<br>                                                                                                    | 11  |  |
| -<br>-                                                                                                    |     |  |
| -                                                                                                    |     |  |
|                                                                                                    |     |  |
| The second second secon | 222 |  |
| 🔰 TGA_F1234567                                                                                                    | A I |  |
|                                                                                                    |     |  |
|                                                                                                    |     |  |
|                                                                                                    |     |  |

|                           | TGA_F1234567A                                                                                                    |      |
|---------------------------|----------------------------------------------------------------------------------------------------|------|
|                           |                                                                                                    |      |
|                           | MOE Talker Gaaringe                                                                                                    |      |
| ~                         | AGREEMENT                                                                                                    |      |
|                           | Apparent's rate in Ter My of Ten Tenand and                                                                                                    |      |
| -                         |                                                                                                    |      |
| ·                         | (deversion) of the Republic of Employme ("the Coversion") separated by the Ministry of Extradion of 1 North deare<br>we Employme (1987).                                                                                                    |      |
| 10 pe                     | anguni Panga Gita                                                                                                    |      |
| -                         | enerality" jul                                                                                                    |      |
|                           |                                                                                                    |      |
|                           |                                                                                                    |      |
|                           | * (hereit)                                                                                                    |      |
|                           |                                                                                                    |      |
| -                         | quantity, 1%                                                                                                    |      |
| -                         | eng Adams a Sagagewi                                                                                                    |      |
| ~                         | THE GLATTY Address)                                                                                                    |      |
|                           |                                                                                                    |      |
| 1744                      | agent Parage O No UAuras                                                                                                    |      |
|                           | ing Address in Singlesons                                                                                                    |      |
| -                         | PR coulty Address                                                                                                    |      |
| -                         | Baster)                                                                                                    |      |
|                           |                                                                                                    |      |
| . The                     | Butted has more previous to ma                                                                                                    |      |
| The Institution           | () for a second in (1% theorem) and                                                                                                    |      |
| The S                     | Internet may approve a uniting to the first of the latter to any to part of the latter to an internet to a part the restore the first or the latter to an internet to a second to a second                | -    |
| Course (Fig 15)           | (set of the Garde and Services Tax (GET) strengender under the doubt and territory fax Act (Car. VIT) is respect of<br>ET subschr), under the Tubbe Grant Schenke administrative by the Generatives.                                                                                                    | -    |
| nd in this Agent          | Earliers has expressed for her subrightes to accept the Todays Draid and the Grift Balancy upon the large and souther<br>phase;                                                                                                    | - 14 |
|                           | a product have apprend to be belowed by the lattice and constitutes and unit to this Appropriate                                                                                                    |      |
|                           | Page 1                                                                                                    | ***  |
|                           |                                                                                                    |      |
| _                         |                                                                                                    | _    |
|                           |                                                                                                    |      |
|                           | MX Taller Gail. Agreen                                                                                                    |      |
| The Part                  | CELEDAEL IN MININ                                                                                                    |      |
| Lill and the O            | In the beaution of the president enty of the request of the Spontee, the Conservant agrees to part the Shater's like Tuber<br>2017 Shater's to the Appendix the Tuber (new and the ODT Shater) and to contravely where is as the "Shat". The<br>1 has small shaters if the Appendix to the Appendix contract and the Appendix tuber of the Shater's for                                                                                                    |      |
|                           | n An Agraman                                                                                                    |      |
|                           | <ul> <li>Stor Studiet a scripping February Repairs, Gall Aubrah, Inserta Scripping Machine and Bullettin part<br/>Gall Repairs on the Scripping Scripping Scripping Scripping Scripping Scripping Scripping Scripping<br/>Scripping Scripping Scripping Scripping Scripping Scripping Scripping Scripping Scripping Scripping Scripping<br/>Scripping Scripping Scripping</li></ul> | 1    |
| 100 Tables Des            | The protont of the Grant partial is the Bodard shall be the proper industed in the Statesty perioral account in the chart related rearranged by the Minaky of Statestan.                                                                                                    |      |
|                           | The Clark shall be determed to the indicator in such a name and al cust lower the Construmed From N.                                                                                                    |      |
| Tullar-Ora<br>The Surate  | The Determine at any time 1 determines, an instruct the animal of the Death Is any period of any case of periods of the<br>time Determine at any time 1 death IS, and any such available at restuction of the Grant shall not standard the Biodent of a<br>an form that obligations under this Appendix.                                                                                                    | 10   |
| Underlands<br>Table Lands | ng hu panlank hun the Course and same the Band Pariset                                                                                                    |      |
| Course and                | The force hand -                                                                                                    |      |
|                           | More of herbodies of the County, and shall endowing to complete the County of the address of the Source                                                                                                    | 1    |
|                           | The time shall all all an annual to the line has all he at annual shall be finded by finding                                                                                                    |      |
| :                         | In the set of the set of the Course and a life of exceptions request order the Course. In the set of the set of the course of the Course and a life of exceptions and nucl directors as may be pass to booker by                                                                                                    | -    |
|                           | Terror that allow at session of the bound and affin all restrictions required and the Counce.     Markine will only and cardinal to the value, required and standards and standards at many terms to booker by<br>institution of the Councement from the to the value applicable and standards at supervision.     Souther add pathots to the required and disaptive to the torus basing at large or share a value or anone and     basine add pathots to the required and disaptive to the torus basing at large or share a value or anone and                                                                                                    | ~    |

#### 9. FINAL STEP

# Submitting your SOA PDF to the Student Admission Office

Before submitting the SOA PDF to MOE at <u>MOE\_TGONLINE@moe.gov.sg</u> using your institution e-mail, please ensure that

 the SOA PDF file name is correct (see Step 6), and

 the SOA PDF file contains

 all the signed SOA pages and your 2 sureties' identification

 documents.

7. Tap on the *"image"* to view your scan.

 You can tap the saved PDF and send it to MOE at <u>MOE\_TGONLINE@moe.gov.sg</u>.